# NET119の事前登録方法

## 4つのステップで登録します。

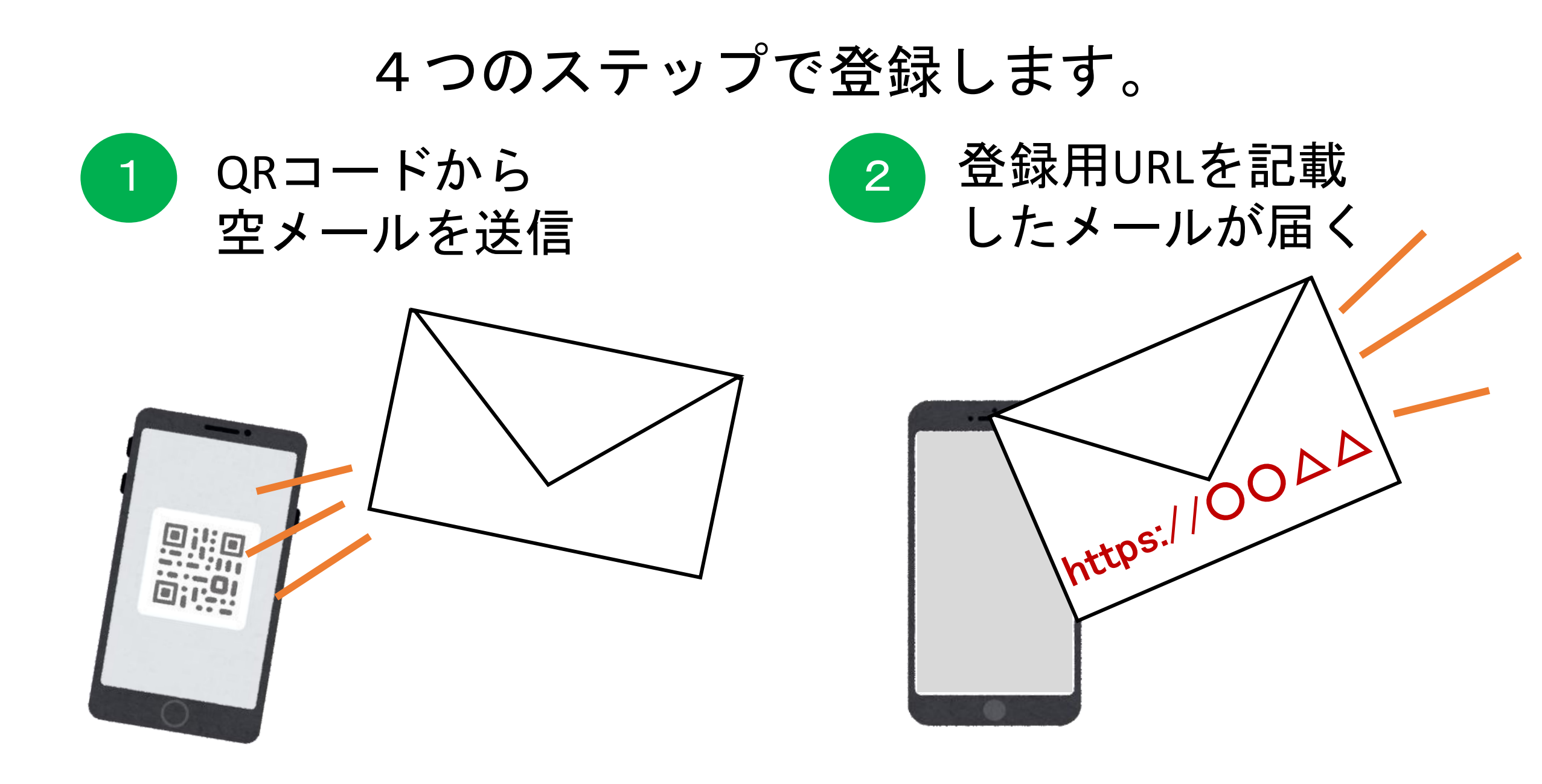

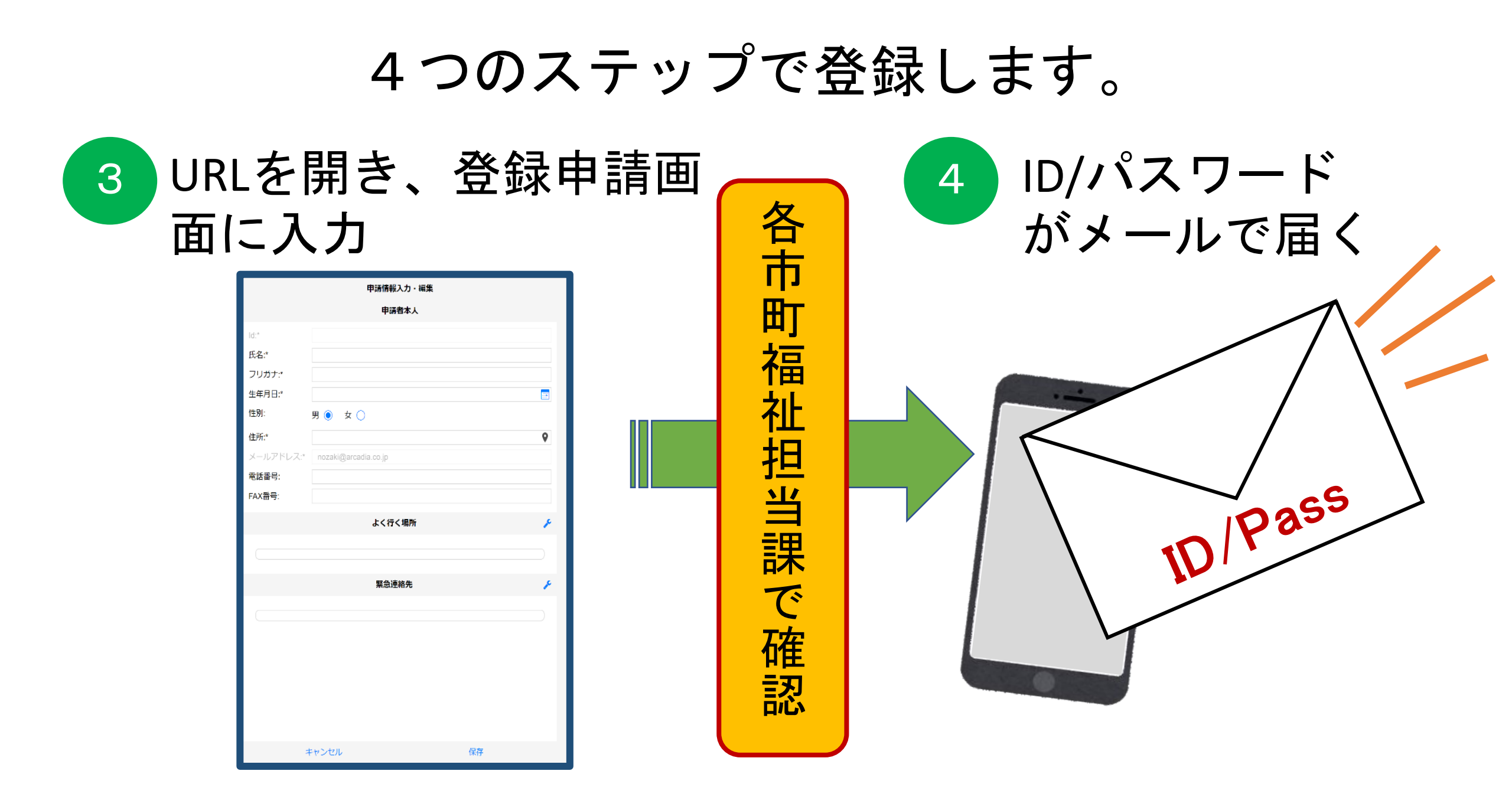

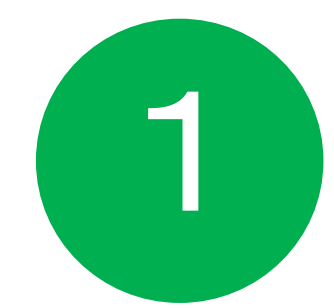

## QRコードを読み取ります。

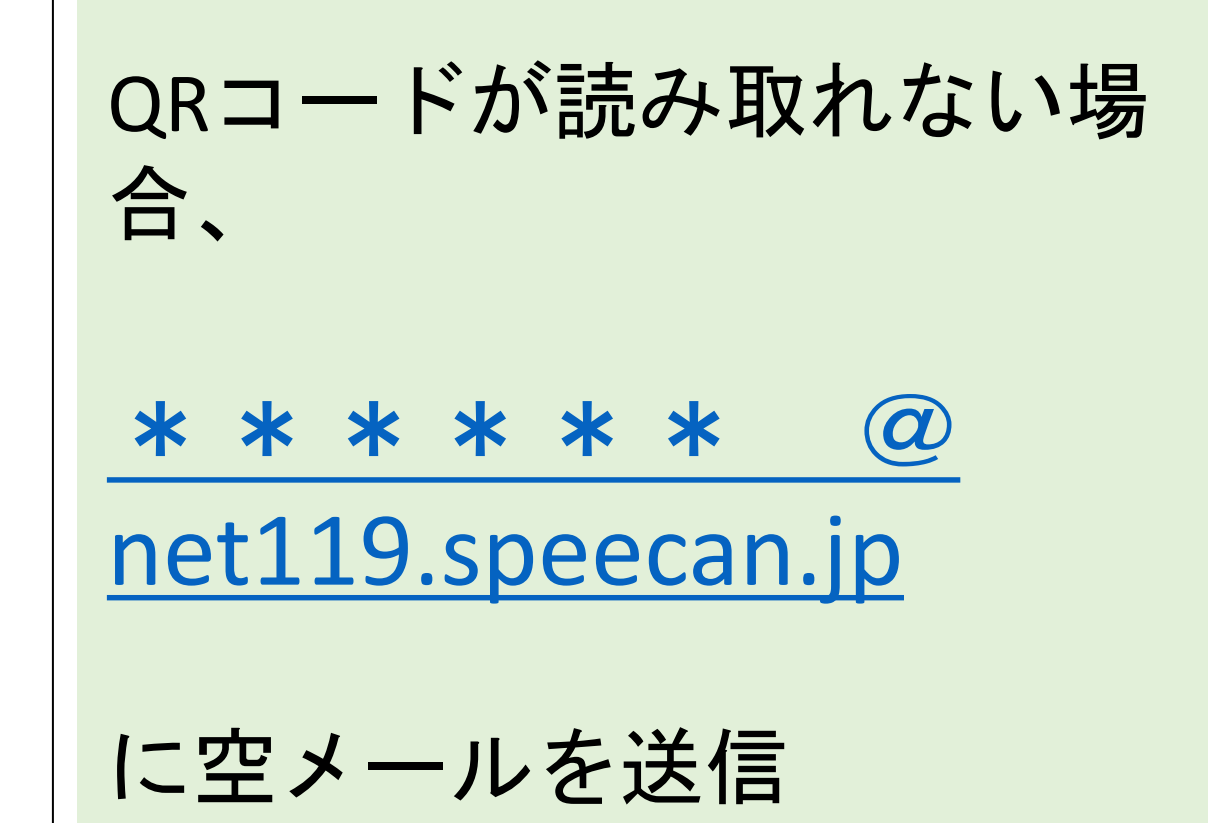

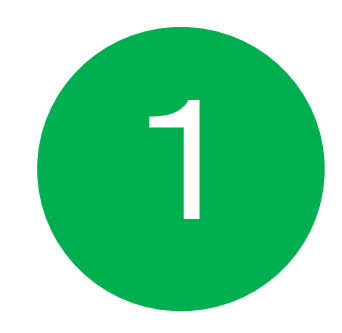

| 1 3 | とメールを 送                                                 | 送信します。                                |        |
|-----|---------------------------------------------------------|---------------------------------------|--------|
|     | 宛先:         r.matsubara@net119.speecan.jp           Cc: | ※iPhoneの場合、<br>件名に適当な文字を<br>ないと、送信できま | 入力しせん。 |

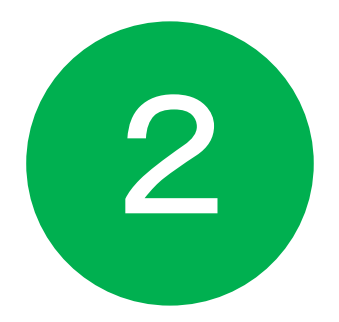

## 登録用URLがメールで届きます。

#### NET119 利用申請のご案内

NET119の利用申請は、下記URLから行ってください。

\*NET119のご利用は、消防本部によって申請が確認された後に可能と なります。

\*一定時間が経過するとこちらのURLからの利用登録ができなくなります。ご注意ください。

URL:

https://net119.speecan.jp/dev/signup/#register/716324c3-0799-469a-9cf4-6c89251f3a1c

\* このメールにお心当たりがない場合は、お手数をおかけしますが本 メールを削除下さいますようお願い申し上げます。

NET119 緊急通報システム

### URLをタップします

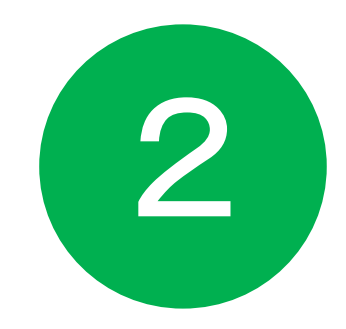

## 登録用URLがメールで届きます。

次へ

#### NET119 緊急通報システム利用規約

アルカディア消防本部(以下「当消防」と言う)が提供するNET119 緊急通報システム (以下「NET119」と言う)を利用される前に、当規約を必ずお読み頂き、すべての内 容に同意された場合に限り、ご利用ください。

1. 利用条件

- 利用対象者は、聴覚・言語機能に障害があり音声による119 番通報が困難な方で、当消防が管轄する地域に住所のある方です。音声による通報が可能な方は音声による119 番通報をご利用ください。
- 2. NET119の利用には、事前に利用者登録が必要です。
- 3. 第三者が正規の利用者になりすましていたずら通報が行われ、正規の利用者がトラブルに巻き込まれることを回避するため、NET119では厳格なセキュリティ対策を行っています。これに伴い、安全な通信ができない古い機種の携帯電話等では、NET119が利用できない場合があります。
- 利用に当たっては、GPS 機能を搭載し、インターネットに接続が可能 な携帯電話、スマートフォン、タブレット端末などが必要となります。
- 5. 消防本部が通報を受信した場合でも、救急隊や消防隊が向かうべき場所 が特定できないと対応が難しい場合がありますので、通報時にはGPS 機能をONに設定してください。
  - (\*)通報が必要な緊急時には、GPS 機能の設定を変更することが困難な 場合もあるので、常にON にしておくことをお勧めします。
- 6. 迷惑メールフィルタリング等をご利用の場合には、net119.speecan.jp ドメインからのメールを拒否しないよう設定を確認してください。
- 認証エラーなどが発生し、利用できない場合は、「お問い合わせ先」に 記載の連絡先までご連絡ください。

8. 緊急時以外のお問合せには使用できません。

2. 利用者登録

1. 複数の携帯電話、スマートフォン、タブレット端末等をご利用の場合 は、1台ごとに登録が必要になります。

2 利用啓録に当たっては、通報を受けた消防太部が迅速に対応するための ▼

## 利用規約に同意し、 「次へ」をタップし ます

同意します 同意しません

完了

|           | 申請情報入力・編集 |   |
|-----------|-----------|---|
|           | 申請者本人     |   |
| ld:*      |           | 1 |
| 氏名:*      |           |   |
| フリガナ:*    |           |   |
| 生年月日;     |           | 3 |
| 性別:       | 男 🍥 女 🔿   |   |
| 住所:*      | 9         | ) |
| メールアドレス:* |           |   |
| 電話番号:     |           |   |
| FAX 苗号:   |           |   |
|           | よく行く場所    | ¢ |
|           |           |   |
|           |           |   |
|           | 緊急連絡先     | ¢ |
|           |           |   |
|           |           |   |
|           |           |   |
|           |           |   |
|           |           |   |
|           |           |   |
|           |           |   |
|           |           |   |

B

氏名/フリガナを 入力します

|           | 申請者本人              |    |
|-----------|--------------------|----|
| ld:*      |                    |    |
| 氏名:*      | アルカディア花子           |    |
|           | アルカティアハナコ          |    |
| 生年月日:*    |                    |    |
| 性別:       | <del>~ 0 + 0</del> |    |
| 住所:*      |                    | 0  |
| メールアドレス:* |                    |    |
| 電話番号:     |                    |    |
| FAX       |                    |    |
|           | よく行く場所             | ×  |
|           |                    |    |
|           |                    |    |
|           | 緊急連絡先              | r. |
|           |                    |    |
|           |                    |    |
|           |                    |    |
|           |                    |    |
|           |                    |    |
|           |                    |    |

B

# 生年月日を 入力します

#### 例)1993-06-01

|        | 申請者本人      |             |
|--------|------------|-------------|
| ld:*   |            |             |
| 氏名:*   | アルカディア花子   |             |
| フリガナ:* | アルカディアハナコ  |             |
|        | 1993-06-01 |             |
| 性別:    | 男 🔵 女 🖲    |             |
| 住所.    |            | 0           |
|        |            |             |
| 電話番号:  |            |             |
| FAX番号: |            |             |
|        | よく行く提所     | ع           |
|        |            | · · · · · · |
|        |            |             |
|        | 緊急連絡先      | ş           |
|        |            |             |
|        |            |             |
|        |            |             |
|        |            |             |
|        |            |             |
|        |            |             |
|        |            |             |
|        |            |             |

3

### 性別を 入力します

|        | 甲請情報人刀・編集                |    |   |
|--------|--------------------------|----|---|
|        | 申請者本人                    |    |   |
| ld:*   |                          |    |   |
| 氏名:*   | アルカディア花子                 |    |   |
| フリガナ:* | アルカディアハナコ                |    |   |
| 生年月日:* | 1993-06-01               |    |   |
|        | 男 🔵 女 🖲                  |    |   |
| 住所:*   |                          | 0  |   |
| ししアドレス | .:* nozaki@arcadia.co.jp |    | 1 |
| 電話番号:  |                          |    |   |
| FAX番号: |                          |    |   |
|        |                          |    |   |
|        | よく行く場所                   | ¢. |   |
|        |                          |    |   |
|        |                          |    |   |
|        | 緊急連絡先                    | ×  |   |
|        |                          |    |   |
|        |                          |    |   |
|        |                          |    |   |
|        |                          |    |   |
|        |                          |    |   |
|        |                          |    |   |
|        |                          |    |   |
|        | キャンセル                    | 保存 |   |

3

住所を 入力します

|           | 申請情報入力・編集     |  |   |
|-----------|---------------|--|---|
|           | 申請者本人         |  |   |
| ld:*      |               |  |   |
| 氏名:*      | アルカディア花子      |  |   |
| フリガナ:*    | アルカディアハナコ     |  |   |
| 生年月日:*    | 1993-06-01    |  |   |
| 性別:       | 男 🔵 女 🖲       |  |   |
| 住所:*      | 大阪府箕面市箕面6-3-1 |  | 0 |
| メールアドレス:* |               |  |   |
| 電話番号:     |               |  |   |
| FAX番号:    |               |  |   |
|           | よく行く場所        |  | × |
|           |               |  |   |
|           |               |  |   |
|           | 緊急連絡先         |  | × |
|           |               |  |   |
|           |               |  |   |
|           |               |  |   |
|           |               |  |   |
|           |               |  |   |
|           |               |  |   |
|           |               |  |   |

3

電話番号や
 よく行く場所、
 緊急連絡先を
 登録することも
 できます

| 申請情報入力・編集 |                      |  |
|-----------|----------------------|--|
| 申請者本人     |                      |  |
| ld:*      |                      |  |
| 氏名:*      | アルカディア花子             |  |
| フリガナ:*    | アルカディアハナコ            |  |
| 生年月日:*    | 1993-06-01           |  |
| 性別:       | 男 🔵 女 💿              |  |
| 住所:*      | 大阪府箕面市箕面6-3-1        |  |
| メールアドレス:* | nozaki@arcadia.co.jp |  |
| 電話番号:     |                      |  |
| FAX番号:    |                      |  |
|           | よく行く場所 🥕             |  |
|           |                      |  |
|           | 緊急連絡先                |  |
|           |                      |  |
|           |                      |  |
|           |                      |  |
|           |                      |  |
|           |                      |  |
|           |                      |  |
|           |                      |  |
| 4         | キャンセル 保存             |  |

3

入力内容を確認し、保存を押します

## 各市町福祉担当課で、申請内容 を確認していただきます。

# ▲ ID/パスワードがメールで届きます。

#### NET119 利用開始通知

アルカディア花子 様

NET119の申請情報が確認され、システムが利用可能となりましたのでご 連絡します

<u>NET119 緊急通報システム(https://net119.speecan.jp</u>)にアクセスし、 下記の情報でログインしてください

ユーザー名: gjg92113.arcadia

パスワード: bbhnpm3s

パスワードは仮に発行されたものです。NET119 緊急通報システムにログ イン後、アカウント管理メニューから速やかにパスワードの変更を行っ てください

\*本メールはシステムより自動送信しています。本メールにご返信いた だいても開発NET119登録には送信されませんのでご注意ください。

\* このメールにお心当たりがない場合は、お手数をおかけしますが本メール を削除下さいますようお願い申し上げます。

Net119 緊急通報システム

こちらが IDとパスワード です

# ▲ ID/パスワードがメールで届きます。

#### NET119利用開始通知

アルカディア花子様

NET119の申請情報が確認され、システムが利用可能となりましたのでご 連絡します

<u>NET119 緊急通報システム(https://net119.speecan.jp</u>)にアクセスし、 ト記の情報でログイントエイださい

ユーザー名: gjg92113.arcadia パスワード: bbhnpm3s

パスワードは仮に発行されたものです。NET119 緊急通報システムにログ イン後、アカウント管理メニューから速やかにパスワードの変更を行っ てください

\*本メールはシステムより自動送信しています。本メールにご返信いた だいても開発NET119登録には送信されませんのでご注意ください。

\* このメールにお心当たりがない場合は、お手数をおかけしますが本メール を削除下さいますようお願い申し上げます。

Net119 緊急通報システム

こちらに記載される URLから 通報画面にログイン できます

## これでNET119への登録が 完了しました。

ー度、URLをタップして ログイン画面を開いてみてください。

#### Net119 緊急通報システム

ユーザー名

パスワード

ログイン

## こちらの画面に、 メールで届いた IDとパスワードを入力し、 ログインします

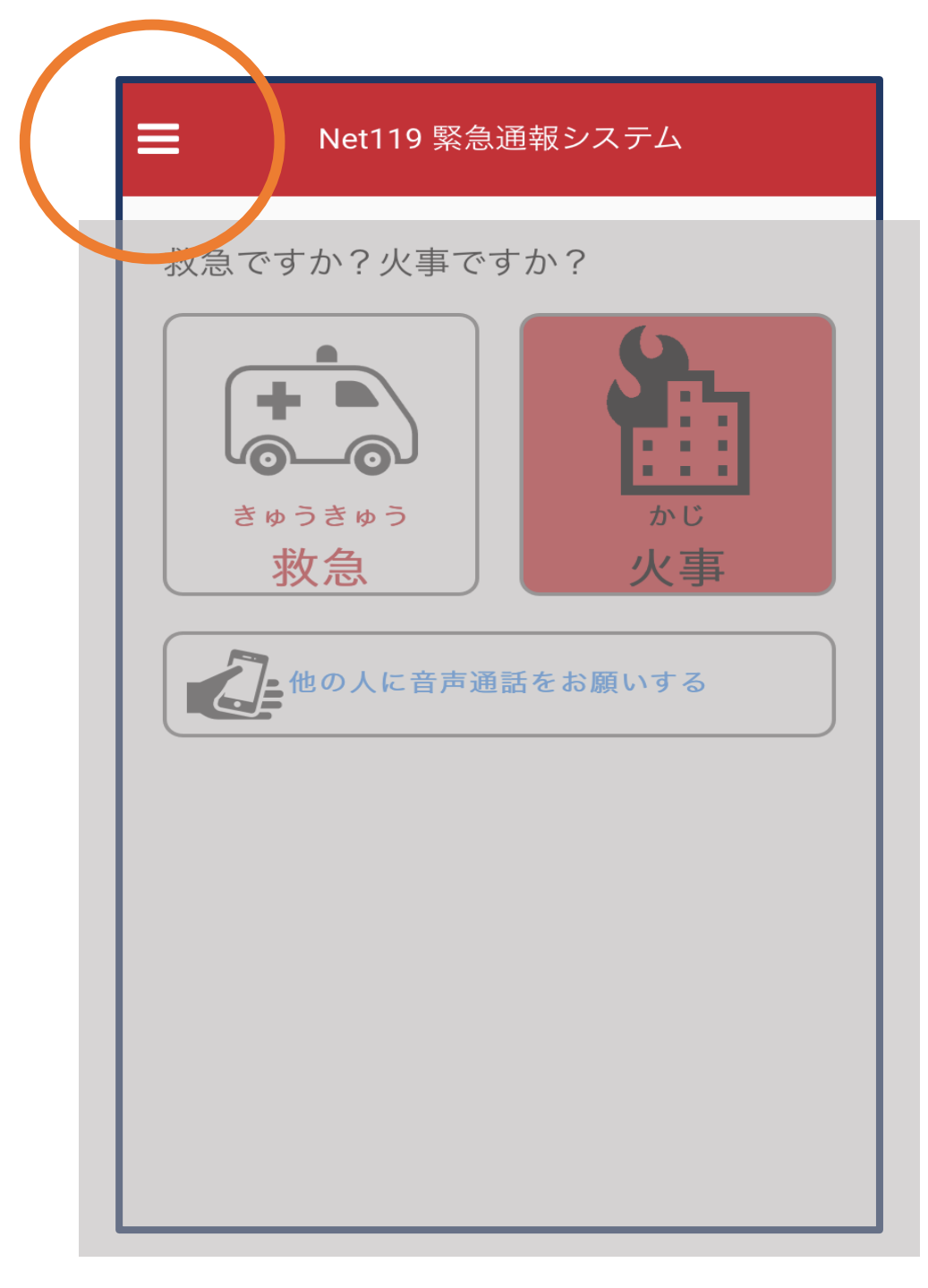

### こちらが通報画面です

### 左上のメニューバーを 開きます

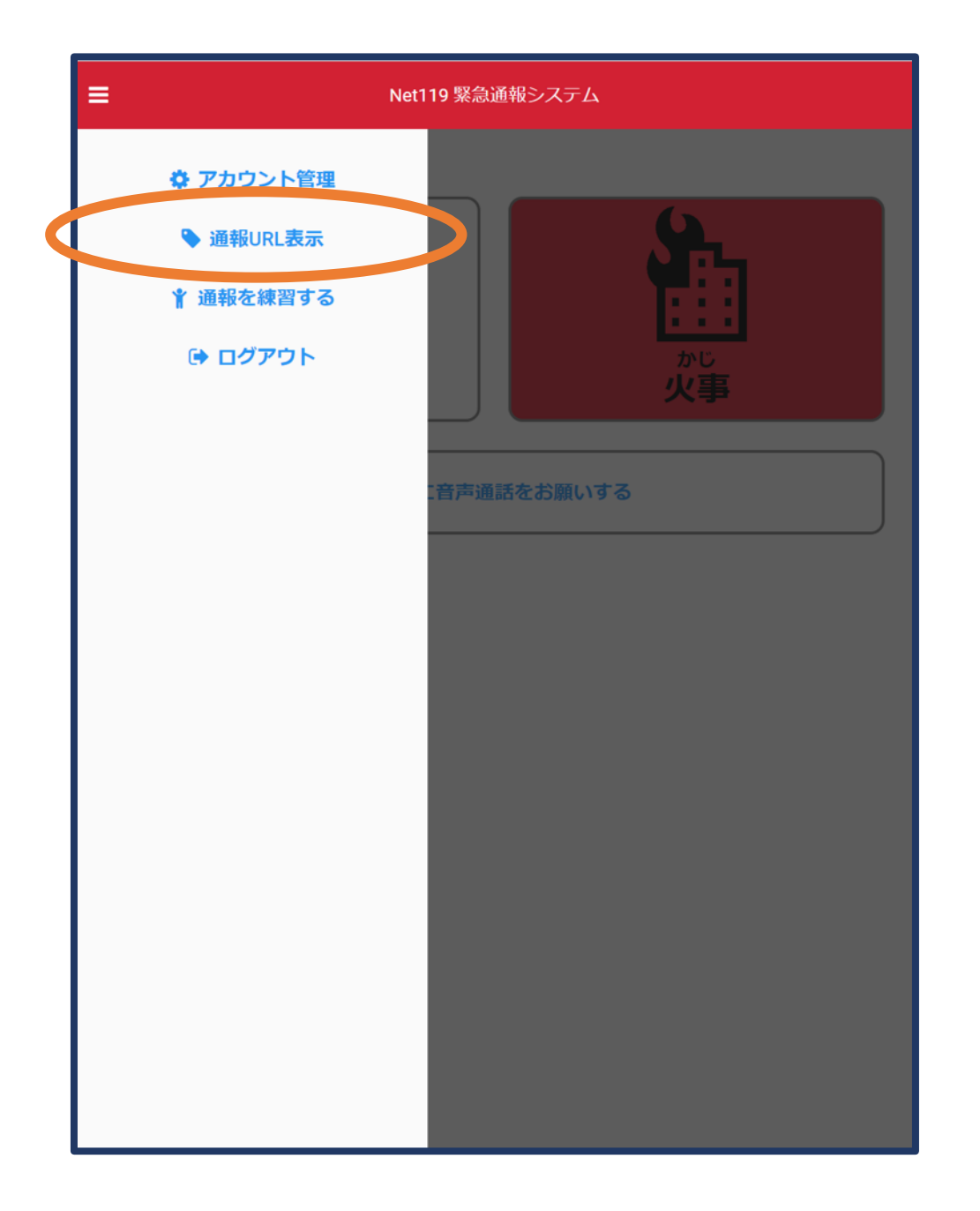

## メニューバーから 「通報URL表示」を 選びます

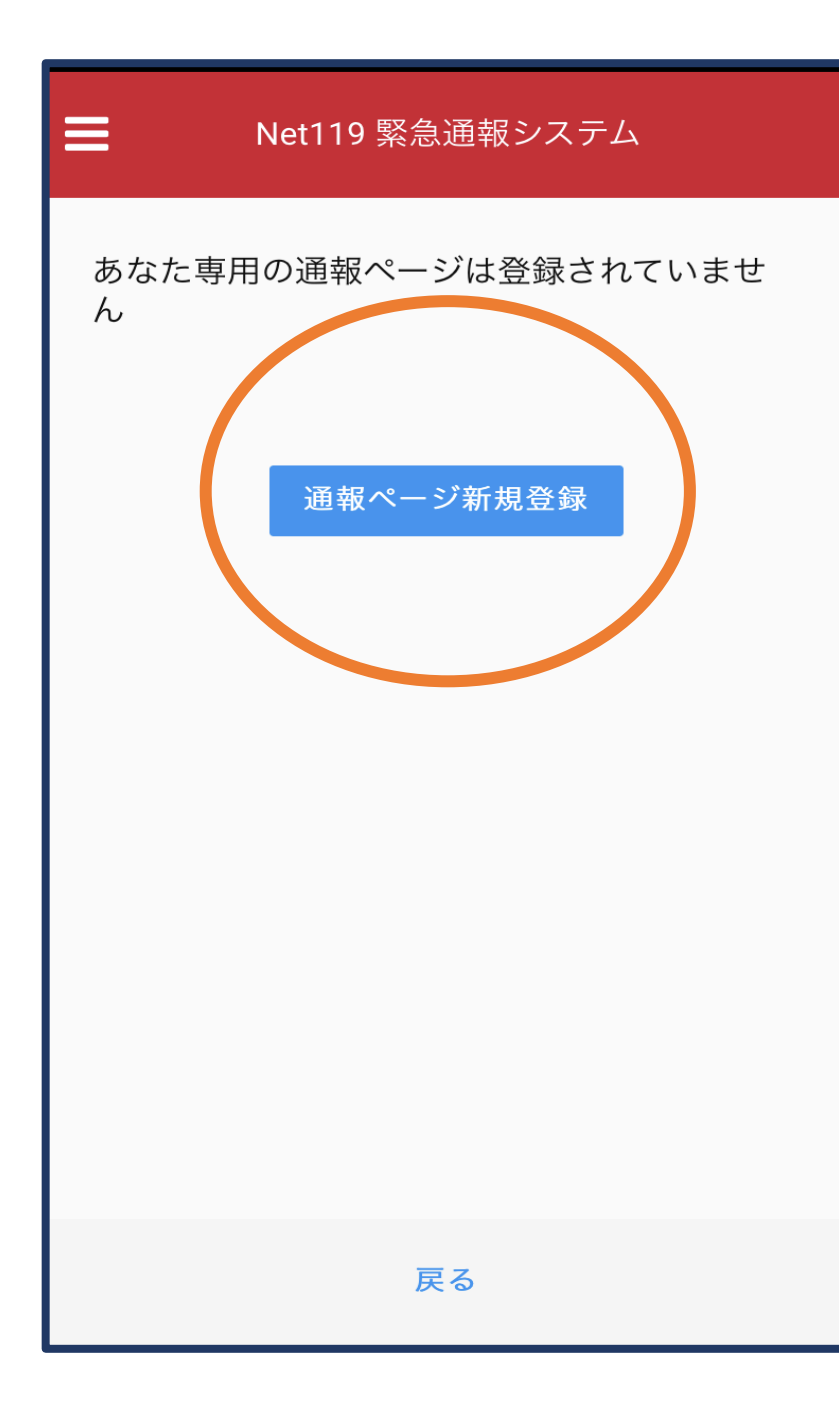

## 「通報ページ新規登録」 をタップします

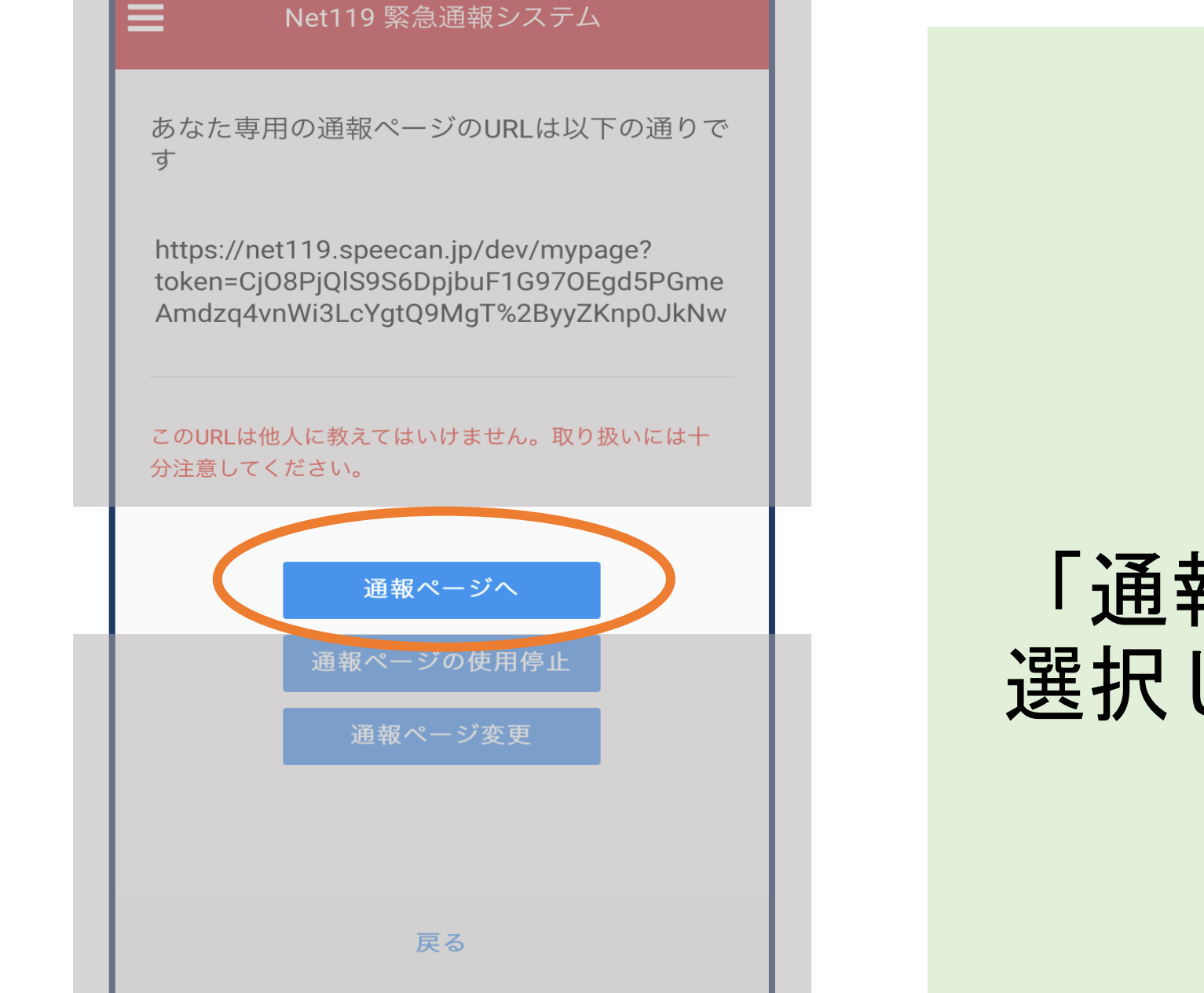

Net119 緊急通報システム

### 「通報ページへ」を 選択します

#### Net119 緊急通報システム

これはあなた専用の通報ページです。

このページをブックマークすることですばやく通報す ることができます。

この画面のURLを第三者に教えてはいけません。 URLの取り扱いには十分ご注意ください。

このURLは「通報URL表示」画面から変更・削除する ことができます。

通報画面へ

このページをブック マークします

iPhoneの場合、 画面下にある このような→ マークをタップします

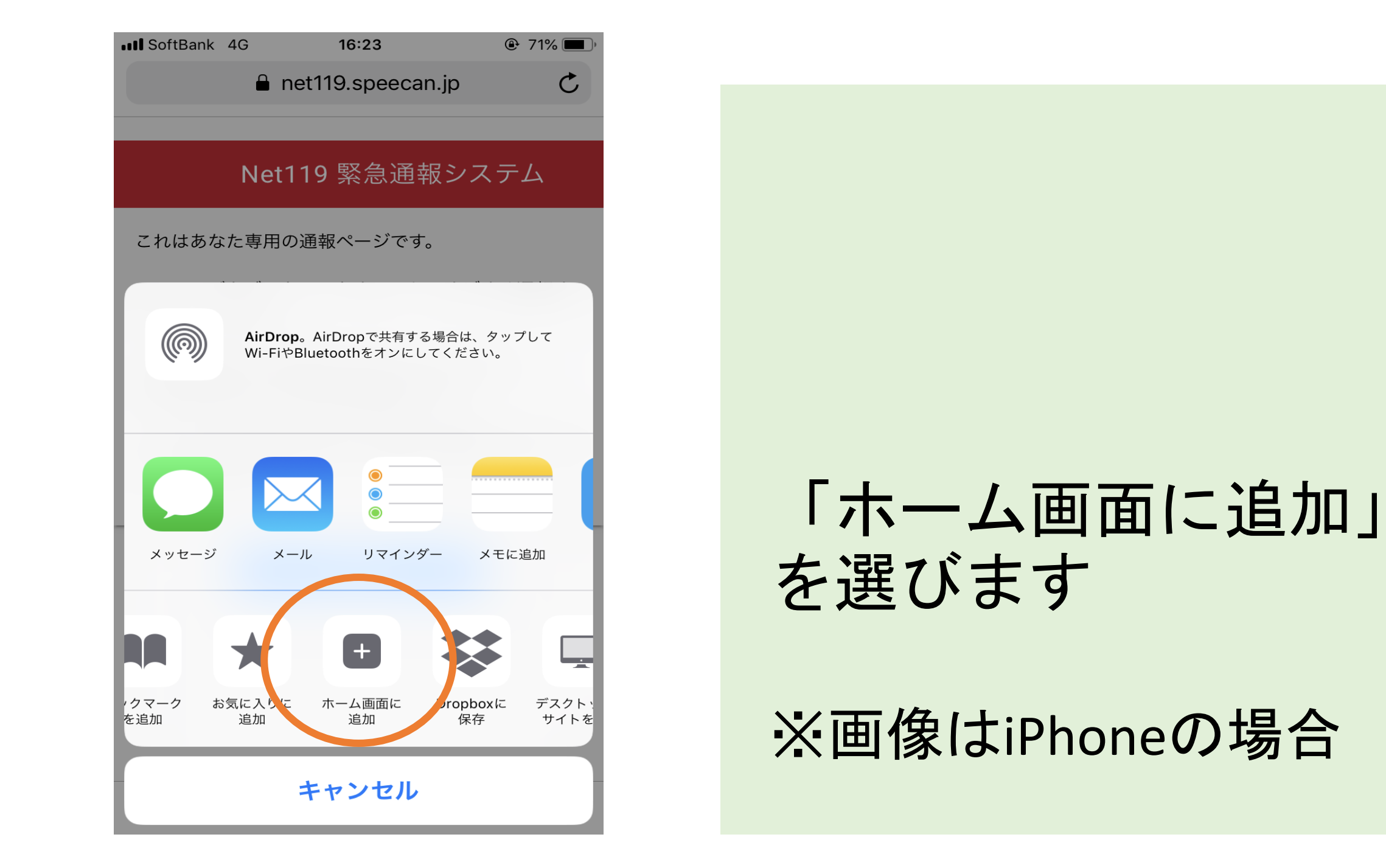

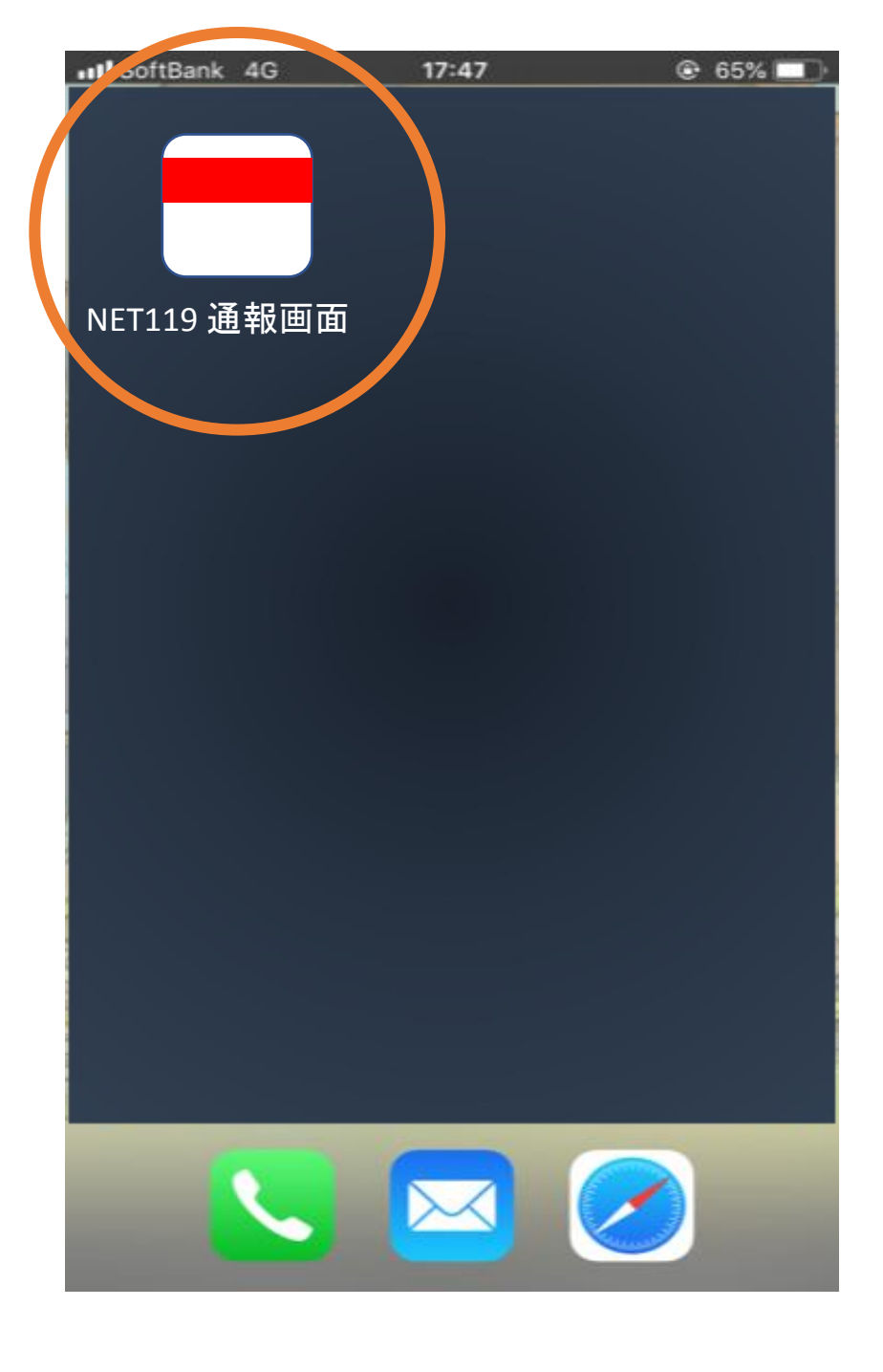

### このようなアイコン から、いつでも通報 が可能です